# FY22 CTE-26 Manual of Operations

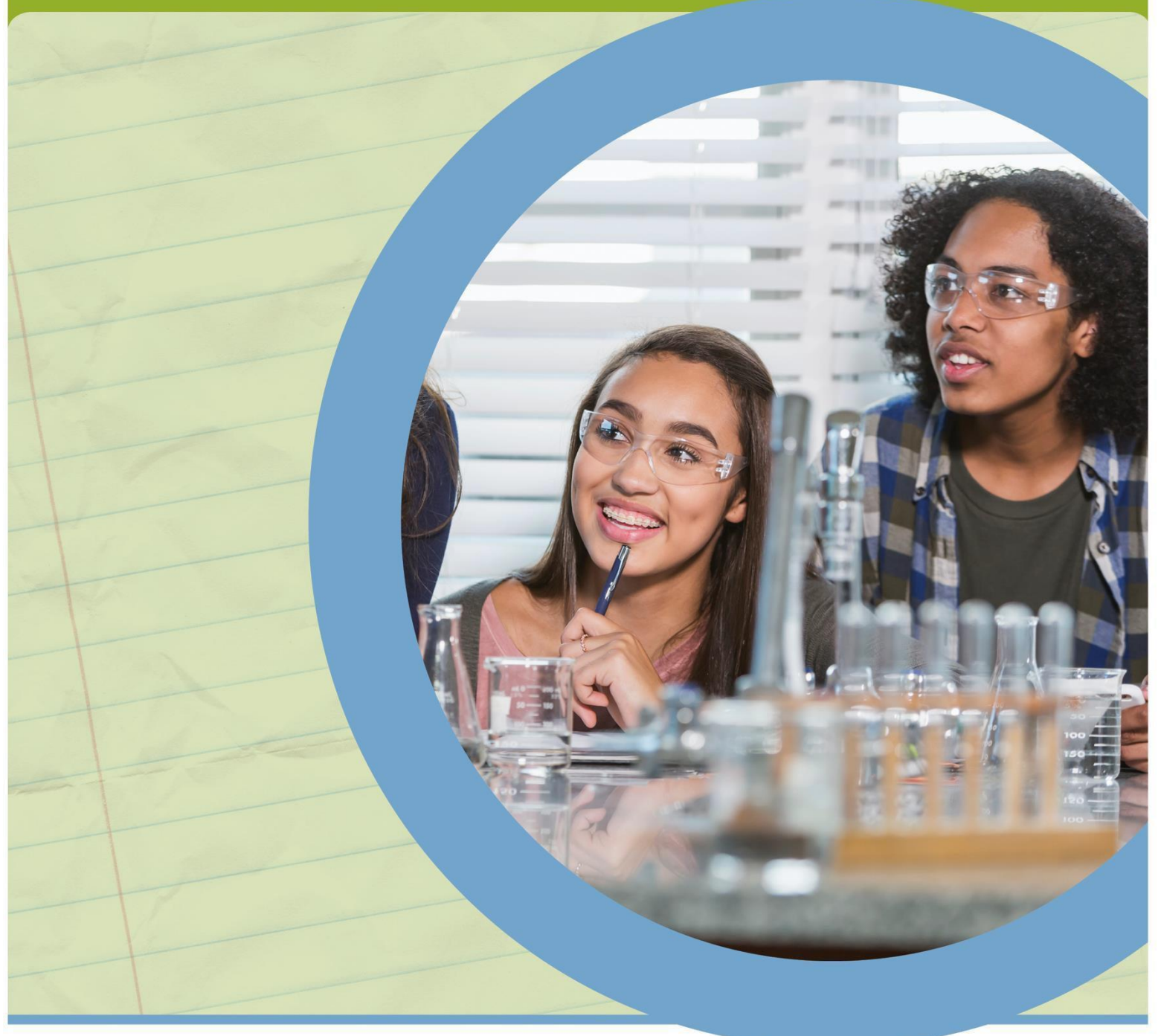

Ready for careers. Ready for college. Skills for a lifetime.

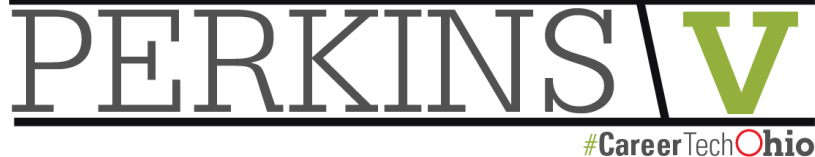

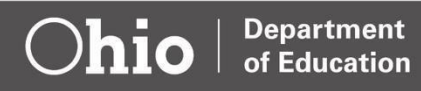

# Table of Contents

| Introduction                                                 | 3  |
|--------------------------------------------------------------|----|
| Preface                                                      | 4  |
| Starting a CTE-26 Provider Application                       | 5  |
| Terms and Conditions                                         | 8  |
| Organization Information                                     | 9  |
| General Tab                                                  | 11 |
| Courses Tab                                                  | 12 |
| CTE-Required Technical (MS/HS)                               | 12 |
| CC-College Credit Opportunities                              | 14 |
| PT-Post-Secondary Technical/Adult Technical Training Courses | 15 |
| IA-Recommended Integrated Academics (MS/HS) Course(s)        | 16 |
| Single CTE                                                   | 17 |
| Importing Prior Application Courses                          | 18 |
| Pathway Tab                                                  | 19 |
| Labor Market Demand Tab                                      | 20 |
| Docs Tab                                                     | 21 |
| Assurances Tab                                               | 23 |
| Status/Flags Tab                                             | 24 |
| Comments/History Tab                                         | 25 |
| Industry Credential Senior Only Application                  | 27 |
| Appendix I: Resource Links                                   | 28 |
| Appendix II: CTE-26 OEDS Login Roles                         | 29 |
| Appendix III: CTE-26 Status Definitions                      | 30 |
| Appendix IV: Application Workflow                            | 32 |

## Introduction

The Office of Career-Technical has designed the CTE-26 Manual to provide a step-by-step process for completing a CTE-26 provider application. If you still have questions about completing a CTE-26 application after reviewing the document, please contact the Office of Career Technical Education, <u>CTE-26@education.ohio.gov.</u>

Local districts will submit renewal applications for programs that are in the last fiscal year of the current approved application as indicated by the CTE-26 System. For example, programs with approval for program period FY2018-FY2022 will renew by March 1, 2022, allowing programs to remain effective FY2023- 2027. Please refer to the current approval period for your program as indicated in the CTE-26 System.

The FY2021 (2020-2021) CTE-26 application is located in the OHID account. The following timelines govern the process for submitting new CTE-26 program applications or applications for program renewal. The application process will tentatively open on November 1, 2020.

The lead district in the Career-Tech Planning District (CTPD) is responsible for approving or disapproving a program application no later than March 1, 2021.

Submit the approved program application to the Ohio Department of Education by March 15, 2021. The Ohio Department of Education will review the program application and notify your district of approval or disapproval by May 15, 2021.

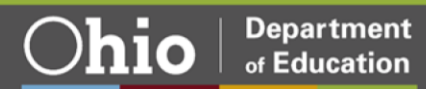

## Preface

Ð

This section provides information about common icons in the document that are important for proceeding smoothly through the CTE-26 application process. Use these icons to better understand what should be included in the document as well as how to edit the document.

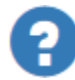

Throughout the examples, you may see two types of icons: information icons and edit icons. The information icons will either be a blue circle with a question mark or a lower-case  $\underline{i}$ . These are info-icons. Clicking these info-icons will open a text box containing information about items near that icon.

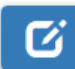

The other type of icon is the edit icon. This icon allows you to edit information near the edit icons.

Additional items to consider before your application has been submitted for approval:

- □ Contact your local <u>College Tech Prep Regional Center Point of Contact</u> consultant if you need any assistance.
- Community School or Career-Technical Planning District (CTPD) member schools should communicate with assigned CTPD Superintendent to discuss the program and the application before and after submitting an application.
- □ Check the status of an application at any time through the <u>OH|ID</u> portal.
- □ Comments are permanent public record and cannot be deleted or edited.
- □ Visit the Ohio Department of Education <u>CTE-26 Process</u> landing page for more resources and information.

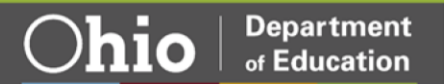

## Starting a CTE-26 Provider Application

1. Verify the person creating the CTE-26 application has the appropriate <u>Ohio Educational</u> <u>Directory System (OEDS)</u> roles. See Appendix II for more information.

NOTE: If you do not have an OH|ID account you can create an account by visiting the <u>Create OH|ID Account</u> portal.

- 2. Login to the <u>OHID</u> system (Figure 1):
- 3. Prior to beginning an application, please have available:
  - □ The IRN for the District Creating the Application
  - □ Building IRN
  - Pathway Code
  - CTE pathway code (<u>FY22</u> <u>Program and Assessment Matrix</u>)

| ⊖OH ID                                   |   |   |
|------------------------------------------|---|---|
| Log in with your OH ID                   |   |   |
| User ID                                  |   |   |
|                                          |   |   |
| FORGOT YOUR USER ID?                     |   |   |
| Password                                 |   |   |
|                                          | Ø | ) |
| FORGOT PASSWORD?                         |   |   |
| 🔒 Log In                                 |   |   |
| Get login help   Create an OH ID account |   |   |
|                                          |   |   |

(Figure 1)

NOTE: When beginning a new CTE-26 application, it must be started under the District IRN for the District that owns the pathway. CTPD IRNs cannot be used to create a pathway application.

4. In the My Sites and Applications list, select CTE-26 (*Figure 2*): My Sites & Applications

| OH ID has opened a new tab within your browser.        | When you're finished, you can close this tab to go back  |                                                           |                                       |
|--------------------------------------------------------|----------------------------------------------------------|-----------------------------------------------------------|---------------------------------------|
| You have access to the sites and applications listed b | elow. Click the "Go To Site" link under an app to open i | t. Click the star icon to make your favorite applications | appear right on your Dashboard        |
|                                                        | P A B                                                    | <b>P</b>                                                  |                                       |
| CCIP                                                   | Compliance                                               | CTE-26                                                    | Educator Licensure and Records (CORE) |
| Grant application & planning system                    | Tracks grant monitoring, program analysis, data          | Submit career-tech workforce development plans            | Apply, renew, and maintain licenses   |
| Go To Site 📝                                           | Go To Site 🗹                                             | Go To Site 🗹                                              | Go To Site 🗹                          |
|                                                        |                                                          |                                                           | (Figure 2)                            |

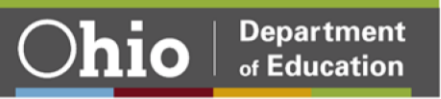

If the CTE-26 application is not available, search for the application by name in the OH|ID My Sites & Applications screen *(Figure 3)*:

| Other Sites & Applications under OH   ID                                                                                                 |                                    |   |
|----------------------------------------------------------------------------------------------------|------------------------------------|---|
| Search for new applications and sites from State of Ohio Agencies. Click an application image to learn more about it and request access. | Search by Site or Application Name | ٩ |

(Figure 3)

NOTE: If the CTE-26 application does not appear in the OH/ID My Sites & Applications or the search, please verify personnel have the appropriate role assigned in the <u>Ohio</u> <u>Education Directory System (OEDS)</u>.

5. Under the <u>Select Organization</u> drop-down menu, check that the correct district IRN is selected. If not, you can select the correct IRN from the drop-down menu (*Figure 4*).

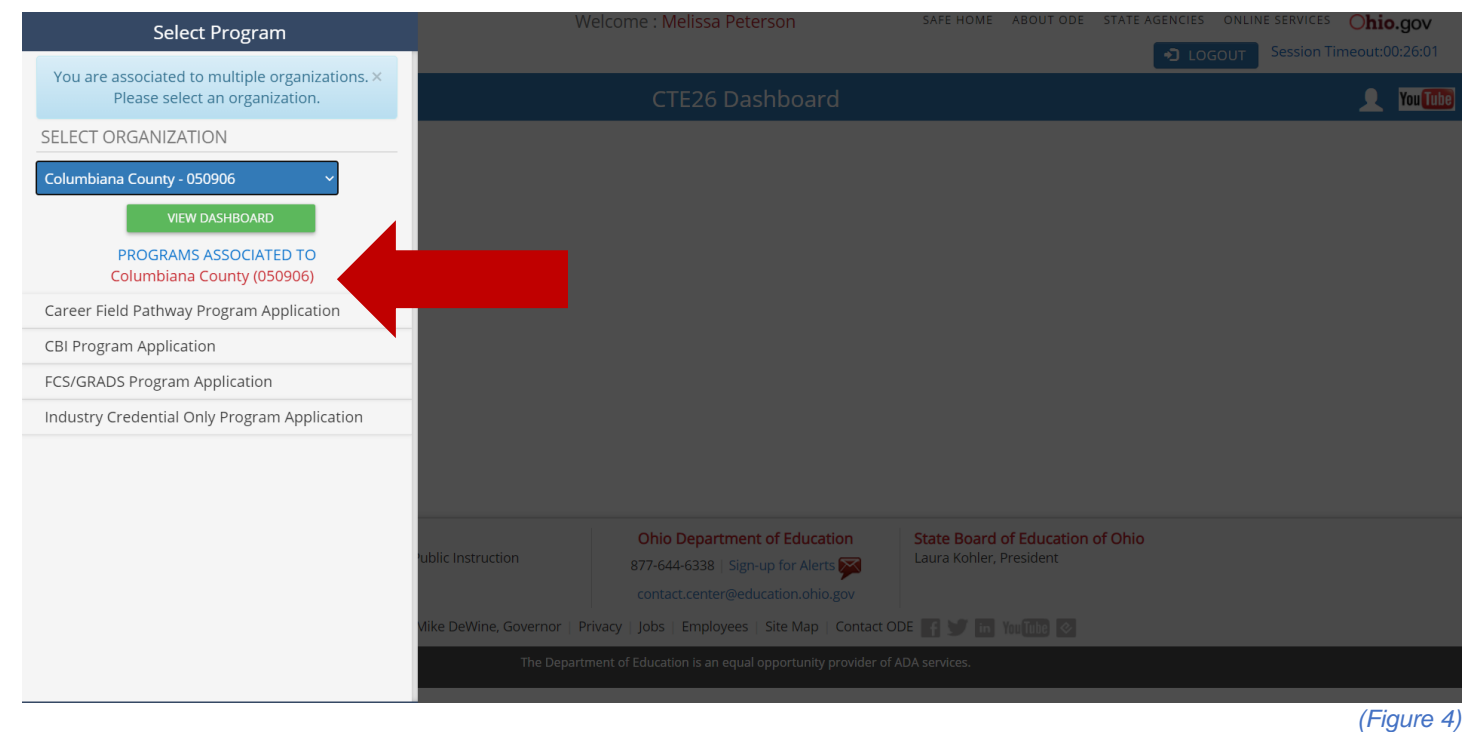

NOTE: Remember to choose the District IRN for the district that owns the pathway in this step. CTPD IRNs cannot be used to create a CTE-26 provider application.

- 6. Select your Program Application Type from the drop-down menu at the top left. A new screen will open. Program application types available include (*Figure 4*):
  - □ Career Field Pathway Program Application (CFP)
  - □ CBI Program Application (Career Based Intervention)
  - FCS/GRADS Program Application (Family and Consumer Science/Graduation, Reality and Dual-Role Skills)
  - □ Industry Credential Only Program Application (ICO)

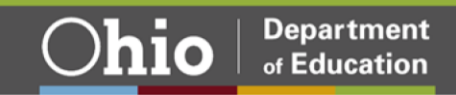

7. Once you choose a program application type, the system will load the Provider Search Page (*Figure 5*).

| <b>hio</b> Department<br>of Education                                   | Welcome : <mark>Melissa P</mark> e<br>050906 - Columbiana ( | eterson<br>County      | SAFE HOME ABOUT OF | DE STATE AGENCIES | ONLINE SERVICES         Ohio.gov           GOUT         Session Timeout:00:22:38 |
|-------------------------------------------------------------------------|-------------------------------------------------------------|------------------------|--------------------|-------------------|----------------------------------------------------------------------------------|
|                                                                         | DASHBOARD                                                   |                        | CE-                |                   |                                                                                  |
|                                                                         | » Se                                                        | arch Provider          |                    |                   |                                                                                  |
| Module: Provider                                                        | » <u>Ne</u>                                                 | w Provider Application | n                  |                   |                                                                                  |
| Program Selected:                                                       | » Re                                                        | new Provider Applica   | tion               |                   |                                                                                  |
| Career Field Pathway Program Application                                | » Tas                                                       | sk Management          |                    |                   |                                                                                  |
| Provider Search Page Open Search Application Period: CFP FY 2022 - 2026 | Pathway: All County: All Sort Or                            | der: Provider Name     |                    |                   |                                                                                  |
| Search Results                                                          |                                                             |                        |                    |                   |                                                                                  |
| Returned 8 results.                                                     |                                                             |                        |                    | * - ind           | icates entity is Chartered Non-Public school                                     |
| Print Detailed Report Export to CSV                                     |                                                             |                        |                    | - 110             | cares only is on a torou, non-r abite sonoor                                     |
|                                                                         |                                                             |                        |                    | FILTER: (         |                                                                                  |
|                                                                         |                                                             |                        |                    |                   | (Figure 5                                                                        |

- At the top of the page in the center click <u>Provider</u>, then choose <u>New Provider</u> <u>Application or Renew Provider Application</u> (if renewing an expiring application from the FY 2017-2021 program period.)
- 9. This will open the Terms and Conditions Page.

NOTE: For <u>Industry Credential Senior Only Programs</u>, please follow instructions on Senior Credentials on page 27.

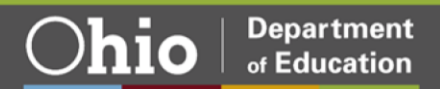

## **Terms and Conditions**

- 1. At the top of the <u>Read and Accept Terms and Conditions Page</u> you can adjust the type of application (*Figure 6*).
- 2. Read the terms and conditions then <u>check</u> the box to agree to the terms.

| Department                                                                                                    | Welcome : Melissa Peterson                                                                                                    | SAFE HOME ABOUT ODE STATE AGENCIES ONLINE SERVICES Ohio.go                                                                                           | N    |
|----------------------------------------------------------------------------------------------------|----------------------------------------------------------------------------------------------------|----------------------------------------------------------------------------------------------------|------|
| of Education                                                                                                    | 050906 - Columbiana County                                                                                                    | LOGOUT Session Timeout:00:24:                                                                                                    | .24  |
|                                                                                                    | DASHBOARD PROVIDER - COMPLIA                                                                                                    | ANCE -                                                                                                    |      |
|                                                                                                    |                                                                                                    |                                                                                                    | _    |
| Module: Provider                                                                                                    |                                                                                                    |                                                                                                    | ^    |
| Program Selected:                                                                                                    |                                                                                                    |                                                                                                    |      |
| Career Field Pathway Program Application                                                                                                    |                                                                                                    |                                                                                                    |      |
|                                                                                                    |                                                                                                    |                                                                                                    |      |
|                                                                                                    |                                                                                                    |                                                                                                    | _    |
| New Provider Application                                                                                                    |                                                                                                    |                                                                                                    |      |
| Click here to read terms and conditions: Career Field Pathwa                                                                                                    | y Program Application Provider Affidavit                                                                                                | it                                                                                                    |      |
| By checking this box I have read and agree to the terms and co                                                                                                    | onditions outlined in the New Provider Affidavit I                                                                                      | link.                                                                                                    |      |
| The Provider Affidavit includes attestations of compliance with program rules. Please r<br><b>1.</b> All Service Providers are listed in The Ohio Educational Directory System (OEI        | eview it carefully and verify that you are compliant in all areas b<br>DS). If your organization is already listed in OEDS and you have | before attempting to register as a provider.<br>ve the proper associated role you will see your organization in the dropdown list below. Select your |      |
| organization and click on START APPLICATION. After your data appears, click S<br>2. If you are a school or past provider and your organization does not appear in ti                       | UBMIT.<br>ne dropdown please check with your OEDS administrator to ass                                                                  | ssure you have the correct role.                                                                                                    |      |
| <ol> <li>If your organization is new and is not currently listed in OEDS, begin by selecti<br/>You will be issued an IRN (Information Retrieval Number - which is used as a uni</li> </ol> | ng Create a New Org/Provider from the drop down list and click<br>que identifier for your organization) upon application approval.      | ck on START APPLICATION. Then, fill out the general information on the screen below and press SUBMI                                                  | IT.  |
| Start application by: Selecting an Organization you are associated with from the drop                                                                                                    | o down or select "Create a New Org/Provider" then press Start /                                                                         | t Application.                                                                                                    |      |
| Associated Orgs: 050906 - Columbiana County ~                                                                                                    |                                                                                                    |                                                                                                    |      |
|                                                                                                    |                                                                                                    |                                                                                                    | _    |
| Start Application                                                                                                    |                                                                                                    |                                                                                                    |      |
|                                                                                                    |                                                                                                    |                                                                                                    |      |
|                                                                                                    |                                                                                                    | (Figure                                                                                                    | e 6) |

- 3. Select the district that owns the program and is creating the CTE-26 application and click <u>Start Application</u>.
- 4. Once you select the Start button, scroll down to see the next section.

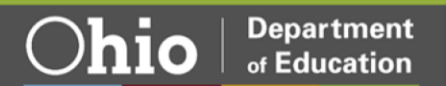

# **Organization Information**

| Organization Information                                                                                                    |                                                                                                    |
|----------------------------------------------------------------------------------------------------|----------------------------------------------------------------------------------------------------|
| Name: Columbiana County                                                                                                    | TaxId: 341081086                                                                                                    |
| lm: 050906                                                                                                    | Designate County: Columbiana                                                                                                    |
| Phone: (330) 424 - 9561                                                                                                    | Fax: (330) 424 - 9719                                                                                                    |
| Email: Refresh@Fakemail.com                                                                                                    | Web URL: N/A                                                                                                    |
| Application Period:                                                                                                    |                                                                                                    |
| CFP FY 2022 - 2026                                                                                                    |                                                                                                    |
| Buildings 🕄                                                                                                    | Pathways 🕄                                                                                                    |
| Beaver Local Middle School-001933                                                                                                    | A0 - Agribusiness and Production Systems 🗸                                                                                                    |
| 0                                                                                                    |                                                                                                    |
| Middle Level (7th - 8th Grade) Select this box if middle level CTE courses will be offered as a component of an approved CTE program in a partner school. (note Res show the connection to a CTE pathway program at the high school level through postsecondary. | striction: For Middle level CTE courses to be approved, ninth and tenth grade level pathway programming must be offered. A Program of Study must |
| Secondary to 2 Year Degree (Associates)(9th - 12th Grade) Setet this application to show a secondary pathway.                                                                                                    |                                                                                                    |
| Secondary to 4 Year Degree (Baccalaureate)(9th - 12th Grade) Setect this application page to show a secondary pathway to a 4-year Baccalaureate program of Study, or Associates degree with six secondary pathway to a 4-year Baccalaureate program of Study.    | semesters. Secondary Program of Study is shown on the CTE page and is used in combination to show pathway continuation.                          |
| Adult Technical Training/Short & Long Term Certificates Select this application to show an adult Technical Training Program of Study.                                                                                                    |                                                                                                    |
| Apprenticeship Select this application to show an Apprenticeship-Training Program of Study.                                                                                                    |                                                                                                    |
| Submit                                                                                                    |                                                                                                    |
|                                                                                                    | (Figure 7)                                                                                                    |

- 1. Select the <u>Application Period</u> of application renewal/creation (Figure 7).
- 2. Select the <u>Building IRN</u> where the program will be located. This is the location of instruction. Each instructional location requires an application.

Renewal Applications, only buildings with approved programs that will expire at the end of the current fiscal year will appear in the dropdown.

 For Career Field Pathway Program Applications, select the program <u>pathway</u> code. Renewal Applications, only pathways that will expire at the end of the current fiscal year will appear in the dropdown. Please reference the <u>FY22 Program and Assessment</u> <u>Matrix</u> for eligible pathway codes.

For <u>CBI, FCS, and Industry Credential Only (ICO) applications</u>, you do not have to choose a pathway code. For ICO, the credential selection will be made under the Senior Credential tab of the application.

NOTE: Once the pathway code is selected, it <u>cannot</u> be changed, and the created application <u>cannot</u> be deleted at any time.

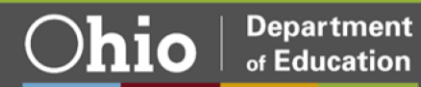

4. Select the pathway type(s) aligned with the secondary and post-secondary program of study. Select all that apply to the application. This indicates the program of study scope to be identified in the application.

Renewal Applications, this area will be pre-populated and can be edited.

□ Middle Level (7th-8th)

Select this box if middle level CTE courses will be offered as a component of an approved CTE program in a district or school. (Restriction: For middle level CTE courses to be approved, 7<sup>th</sup> and 8th grade level pathway programming must be offered, or each school superintendent or designee must complete a Middle School Waiver Form. A program of study must show the connection between middle school courses and completion of the CTE pathway program.

- Secondary to 2 Year Degree: Associates (9th 12th Grade) Select this application to show a secondary pathway to an Associate Degree program of study.
- Secondary to 4 Year Degree: Baccalaureate (9th 12th Grade)
   Select this application page to show a secondary pathway to a 4-year
   Baccalaureate program of study, or Associates degree with six semesters.
- Adult Technical Training/Short & Long-Term Certificates Select this application to show a secondary pathway to an Adult Technical Training program of study.
- Apprenticeship
   Select this application to show a secondary pathway to an approved
   Apprenticeship-Training program of study.
- 5. Click Submit/Renew Application. This will save the changes and open the General tab of the application.

NOTE: The CTE-26 database will autosave applications after initial creation. To access created applications, visit the Provider Search screen and select

Proceed

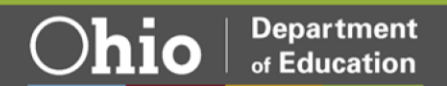

# **General Tab**

|            |               |            |                     |            |                   |                | [                 |                                                     |                                           |
|------------|---------------|------------|---------------------|------------|-------------------|----------------|-------------------|-----------------------------------------------------|-------------------------------------------|
| General    | Courses       | Patnway    | Labor Market Demand | Docs       | Assurances        | Status / Flags | Comments / Histor | y                                                   |                                           |
| Provider   | 0 6           |            |                     |            |                   |                |                   |                                                     | 0                                         |
| Name: B    | eaver Local H | igh School |                     | Phone:     | (330) 386-8700    |                |                   | District                                            | TECH PREP                                 |
| IRN: 001   | 958           |            |                     | Fax: (33   | 0) 386-8720       |                |                   | Name: Beaver Local                                  | Name: Northeast Tech Prep Regional Center |
| WEB UR     | L: N/A        |            |                     | EMail: F   | tefresh@Fakemai   | l.com          |                   | Phone: (330) 385-6831                               | Chief Admin: Sherry Tinker                |
| County: C  | Columbiana    |            |                     | Grade L    | evel Served: 9-12 |                |                   | IRN: 046425                                         | Email: Refresh@Fakemail.com               |
|            |               |            |                     | Tax ID:    | N/A               |                |                   |                                                     | Phone: (330) 672-5863                     |
|            |               |            |                     |            |                   |                |                   |                                                     | The information on this page              |
| Address    |               |            |                     |            |                   |                | 0                 | Provider/Program Status Info                        | in outpropulated from the                 |
| Physica    | al Address    | •          |                     | Mailing    | Address 😡         |                |                   | Servicing: Career Field Pathway Program Application | is autopopulated from the                 |
| Address:   | 46088 Bell Sc | chool Rd   |                     | Address:   | 46088 Bell School | Rd             |                   | Current Status: Started                             | OEDS database. If any                     |
| City: Eas  | t Liverpool   |            |                     | City: East | Liverpool         |                |                   | Application Type: Renewal Applications              | information is incorrect, it              |
| State: Oh  | nio           |            |                     | State: Oh  | io                |                |                   | Application Period: CFP FY 2022 - 2026              | information is incorrect, it              |
| Zip: 4392  | 0 - 8788      |            |                     | Zip: 4392  | 0 - 8788          |                |                   |                                                     | must be updated in OEDS.                  |
|            |               |            |                     |            |                   |                |                   | Application Details                                 |                                           |
| Applicat   | ion Created   | d By       |                     |            |                   |                |                   | Middle Level(7th-8th Grade)                         | CTPD IRN: 200015                          |
| Org Det    | tails         |            |                     | Personr    | el Details        |                |                   | Secondary to 2 Year Degree (Associates)             | Application Category: Renewal             |
| Name: C    | olumbiana Co  | ounty      |                     | Name: M    | elissa Peterson   |                |                   | Secondary to 4 Year Degree (Baccalaureate)          | tilianten                                 |
| IRN: 050   | 906           |            |                     | Email: Re  | fresh@Fakemail.c  | om             |                   | Aduit lecinical naming / short & Long lerin cer     | tincates                                  |
| State: Of  | nio           |            |                     | Phone: (3  | 30)-424-1105      |                |                   | Apprenticesinp                                      |                                           |
| Phone: (\$ | 330) 424-9561 |            |                     |            |                   |                |                   |                                                     |                                           |
|            |               |            |                     |            |                   |                |                   |                                                     |                                           |
| Superint   | tendent       |            |                     |            |                   |                |                   |                                                     |                                           |
| Name: VI   | IRGIL Willis  |            |                     |            |                   |                |                   |                                                     |                                           |
| Phone: (\$ | 330) 385-6831 |            |                     |            |                   |                |                   |                                                     |                                           |
| EMail: Re  | efresh@Faker  | nail.com   |                     |            |                   |                |                   |                                                     |                                           |
|            |               |            |                     |            |                   |                |                   |                                                     | $\bigcirc$                                |
|            |               |            |                     |            |                   |                |                   |                                                     | (Figure 8)                                |

Review the <u>General</u> tab information (*Figure 8*). If there is an error in the provider information, changes to this information must be corrected through the <u>Ohio Educational Directory System</u> (OEDS.) Contact the organization's OEDS-Org Administrator for assistance.

NOTE: The edit icon next to the <u>Provider</u> section heading may be used to edit the building location of where program instruction will occur.

NOTE: Use the edit icon next to the <u>Application Detail</u> section heading to modify the application pathway type(s) aligned to the secondary and post-secondary program of study.

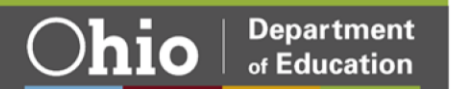

## **Courses Tab**

This section describes the process for completing the Courses tab for <u>Career Field</u> <u>Pathway</u>, <u>Career-Based Intervention</u>, and Family and Consumer Science / GRADS program applications.

Select the Courses tab (*Figure 9*) to start completing a program of study. You will need to enter the courses for both the secondary and post-secondary components.

| General          | ourses          | Pathway      | Labor Market Demand     | Docs           | Assurances           | Status / Flags      | Comments / H      | History |   |      |      |      |            |
|------------------|-----------------|--------------|-------------------------|----------------|----------------------|---------------------|-------------------|---------|---|------|------|------|------------|
| Pathway Descrip  | ption E1 - Te   | aching Profe | essions                 |                |                      |                     |                   |         |   |      |      |      |            |
| Courses          |                 | 0            | CTE - Required Tec      | hnical (M      | S/HS) 🚯              |                     |                   |         |   | <br> | <br> | <br> | ^          |
| 0 College Credit | lit Opportuniti | ies          | Add CTE - Required Tec  | chnical (MS/HS | s)                   | (1)                 |                   |         |   |      |      |      |            |
| 0 Recommende     | ed Non-Carre    | er Tech      |                         |                |                      | $\overline{}$       |                   |         |   |      |      |      |            |
| 0 Recommende     | ed Electives    |              | CC-College Credit (     | Opportuni      | ties 🚯               |                     | $\frown$          |         |   |      |      |      | ^          |
| Print Course     | es              |              | Add College Credit Cou  | rse 🕒 Impo     | ort College Credit C | Oppurtinites        | (2)               |         |   |      |      |      |            |
| 🖨 Print Courses  | es              |              |                         |                |                      |                     | $\mathbf{\nabla}$ |         |   | <br> | <br> |      |            |
|                  |                 |              | PT - Post-Secondar      | y Technic      | al / Adult Tec       | hnical Training     | 0                 |         |   |      |      |      | ^          |
|                  |                 |              | ➔ Add Required Non Care | er Tech Cours  | e 🕒 Import Rec       | commended Non-Caree | er Technical      | (3)     | ) |      |      |      |            |
|                  |                 |              | IA December de d        | 1              |                      |                     |                   |         |   |      |      |      | ^          |
|                  |                 |              | Add Becommended         | Integrated     | d Academics          | (MS/ HS) 😈          |                   |         |   |      |      |      | _          |
|                  |                 |              | Add Recommended Lie     |                |                      | mended Liectives    | U                 |         |   |      |      |      |            |
|                  |                 |              | Single CTE ()           |                | $\sim$               |                     |                   |         |   |      |      |      | ^          |
|                  |                 |              | ➔ Add Single CTE Course |                | (5)                  |                     |                   |         |   |      |      |      |            |
|                  |                 |              |                         |                | $\overline{}$        |                     |                   |         |   |      |      |      |            |
|                  |                 |              |                         |                |                      |                     |                   |         |   |      |      |      | (Figure 9) |

## CTE-Required Technical (MS/HS)

- 1. Click the Add CTE-Required Technical (MS/HS) course button (Figure 9).
  - Select the Grade Level, Course Name, and Code Hours from drop-down menus (*Figure 10*).
  - Click Add to save the selection to the Courses tab.
  - □ Repeat until all CTE required courses are listed.

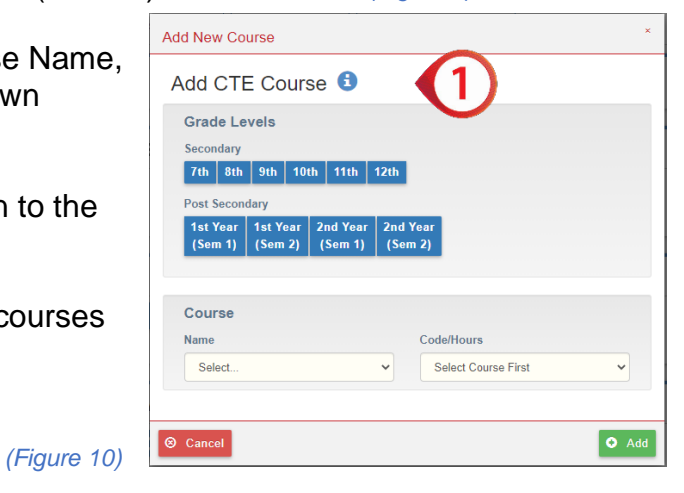

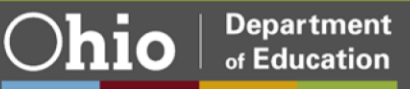

NOTE: Renewed applications will automatically populate the CTE-Required Technical courses from the previously approved application that is due to expire at the end of the fiscal year. Populated courses must be reviewed to ensure alignment to the current year eligible curriculum code, and minimum and maximum hours. Courses that were not aligned previously to a statewide articulation agreement CTAG when the initial application was approved may now be CTAG eligible. Courses with ineligible curriculum codes, minimum hours, or are CTAG eligible should be deleted and the current course information should be added. Reference the <u>FY22 CTE Program and Assessment Matrix</u> for eligible course information.

**Career Field Pathway Program Application** - Career Field Pathway programs must offer a minimum of four VT or VP testable courses for a combined minimum of 450 hours in a single pathway.

Job Training Coordination (JTC) (M3) pathway applications at a minimum must include (VN) 990405 as the initial course and (VN) 990410 for all subsequent grade levels that a student may enroll in including deferred graduation as a (Yr1/1<sup>st</sup> Sem),(Yr2/2<sup>nd</sup> Sem).

**Career-Based Intervention (CBI) Program Application** - All CBI programs must select the CBI Related Instruction course (252525, VN, 120-280 hours) for each grade in which CBI is offered. If planning to offer work-based learning for credit, then select CBI Work-Based Learning (252010, V3, 120-450 hours) once for each grade level. All CBI Academics (various, V3, 120-280 hours) are optional courses to be included at the district's discretion. For additional information, reference the <u>Career-Based Intervention Manual of Operations</u>.

**Family and Consumer Sciences (FCS)** - Family and Consumer Sciences must select four VN courses; schools may choose one focus area or cross all four focus areas. These focus areas include Food and Nutrition, Human Services, Career, and Individual Development and Environmental Design. For more information, please reference the <u>Family and Consumer</u> <u>Science</u> page.

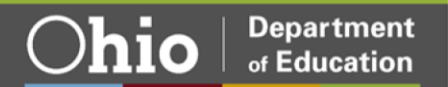

### **CC-College Credit Opportunities**

 These courses are career-technical courses aligned to postsecondary <u>technical</u> courses for college credit. For example, CTAG, Bilateral Articulated Credit, and College Credit Plus.

Courses that are eligible for CTAG credit with an aligned WebXam will autopopulate in the CC-College Credit Opportunities and Pathway tab. Any non-CTAG course that is eligible as college credit, for example, College Credit Plus or Bilateral Articulation must be added manually using the process below.

- □ Import or click the Add College Credit Course button (Figure 9).
- □ Select the <u>Grade Level</u> (Figure 11).
- Click in the <u>Name</u> box and type the course name. Use the college course catalog for course number and title.
- Click <u>Add</u> to save the selection to the Courses tab.

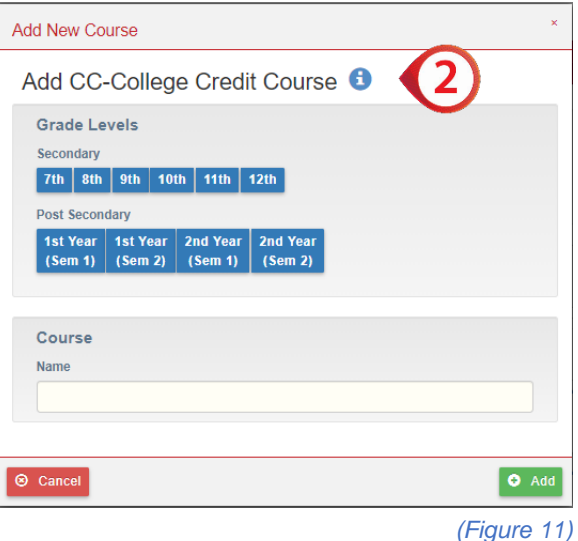

□ <u>Repeat</u> until all College Credit Courses are listed.

NOTE: A program of study must identify a minimum of three college credit hours aligned to the technical degree track in a Career Field Pathway program.

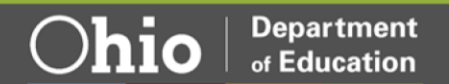

## PT-Post-Secondary Technical/Adult Technical Training Courses

- 3. This section adds Post-Secondary Technical or Adult Technical courses associated with the secondary pathway program of study and aligned post-secondary program of study through the first four semesters of the degree/certificate track. Postsecondaryrecommended non-career technical courses through the first four semesters of the degree/certificate track. Identify and add recommended academic and technical electives in the same or related field within a pathway.
  - Select Import or Add the Post-Secondary Technical/ Adult Technical Course button (Figure 9).
  - □ Select the <u>Grade Level</u> (Figure 12).
  - □ Click in the <u>Name</u> box and type the course name. Use the college course catalog for course number and title.
  - Click <u>Add</u> to save the selection to the Courses tab.
  - <u>Repeat</u> until all Post-Secondary Technical/Adult Technical courses are listed.

NOTE: Applications are not required to list all General Education Credits only those recommended academics and technical electives.

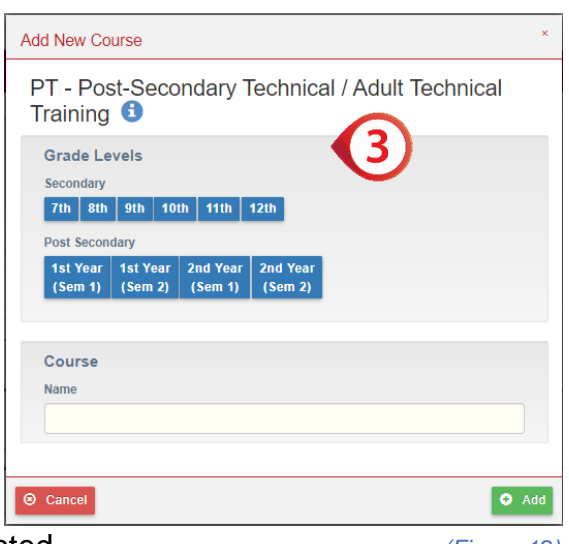

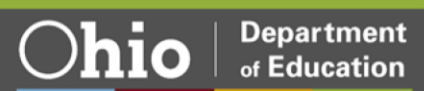

## IA-Recommended Integrated Academics (MS/HS) Course(s)

- 4. In this section identify all non-technical secondary courses that are appropriate to the career field pathway program of study to show the integration of academic courses that enhance the program of study. Program applications must show secondary academic alignment.
  - Select Import or Add Recommended Integrated Academic Course(s) button (Figure 9).
  - □ Select the <u>Grade Level</u> (*Figure 13*).
  - □ Click in the <u>Name</u> box and type the course name.
  - □ Click <u>Add</u> to save the selection to the Courses tab.
  - <u>Repeat</u> until all Recommended Integrated Academic Course(s) is(are) listed.

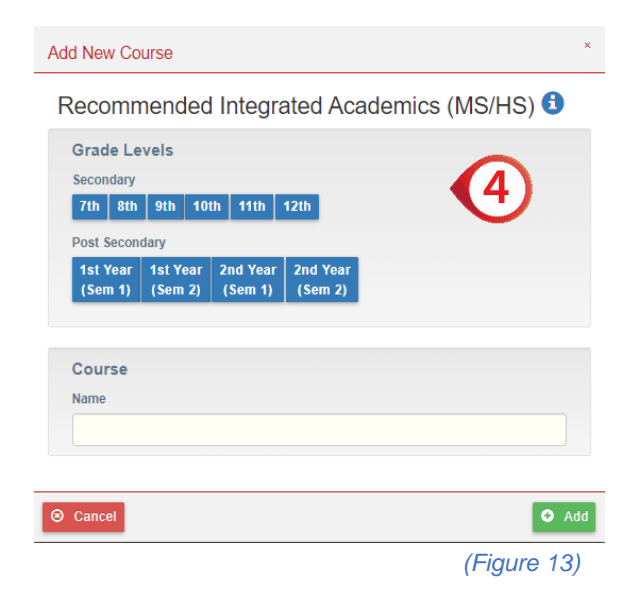

NOTE: Courses in this section should be secondary academics that are integrated into the overall program of study.

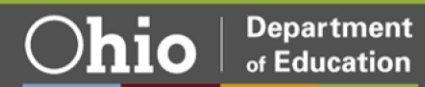

## Single CTE

- 5. This section is to add a Single CTE course when not executing a complete career field pathway program in a single provider location. A Single CTE course must be aligned to an approved program of study with an approved provider. This course cannot be a duplicate of the approved provider's program of study. All required courses in the provider's approved program of study must be verified in the application.
  - □ Click the <u>Add</u> Single CTE Course button (*Figure 9*).
  - □ Select the <u>Grade Level</u> (Figure 14).
  - □ Click in the <u>Name</u> box and type the course name.
  - □ Click the <u>Add</u> button to save the selection to the Courses tab.
  - □ Repeat until all Single CTE Courses are listed.

| Add New Co                       | urse                |                     |                     |                     | ×           |
|----------------------------------|---------------------|---------------------|---------------------|---------------------|-------------|
| Add Sin                          | gle CTI             | E Cours             | se 🚯                |                     | 5)          |
| Grade Le<br>Secondary<br>7th 8th | 9th 10              | th 11th             | 12th                |                     |             |
| Post Secon                       | dary                |                     |                     |                     |             |
| 1st Year<br>(Sem 1)              | 1st Year<br>(Sem 2) | 2nd Year<br>(Sem 1) | 2nd Year<br>(Sem 2) |                     |             |
| Course<br>Name                   |                     |                     | Cor                 | le/Hours            |             |
| Select                           |                     |                     | *                   | Select Course First | *           |
|                                  |                     |                     |                     |                     |             |
| ⊗ Cancel                         |                     |                     |                     |                     | ● Add       |
|                                  |                     |                     |                     |                     | (Figure 14) |

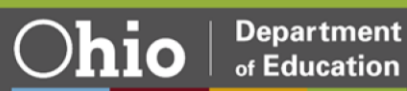

## **Importing Prior Application Courses**

The CTE-26 system allows you to import course information from existing approved CTE-26 applications into the currently open CTE-26 application. The Import Courses feature has built-in filters that allows courses to be sorted by program year, pathway code, course name, or grade level.

|   | Click the Import                | Courses                                                 |            |                                      |            |                    | ×              |
|---|---------------------------------|---------------------------------------------------------|------------|--------------------------------------|------------|--------------------|----------------|
|   | button for the area             | Import Courses 🚯                                        |            |                                      |            |                    |                |
|   | you want to import              | SHOW 10 V ENTRIES                                       |            |                                      | SEARCH:    |                    |                |
|   | courses into <u>(Figure 9).</u> | FISCAL YEAR 13                                          | PATHWAY 11 | COURSE NAME                          | CURRUCULAM | GRADE<br>LEVELS ↑↓ | IMPORT 11      |
|   |                                 | Career Field Pathway Program Application FY 2016 - 2020 | E1         | EPSY 29525 Educational<br>Psychology |            | Post:<br>Yr2/Se1   |                |
|   | <u>Check</u> the box of         | Career Field Pathway Program Application FY 2016 - 2020 | E1         | ITEC 19525 Educational<br>Technology |            | Post:<br>Yr2/Se2   |                |
|   | each course to be               | Career Field Pathway Program Application FY 2016 - 2020 | E1         | Kent Core Requirement                |            | Post:<br>Yr2/Se2   |                |
|   | imported to the                 | Career Field Pathway Program Application FY 2016 - 2020 | E1         | Kent Core Requirements               |            | Post:<br>Yr2/Se1   |                |
|   | chosen area (Figure 15).        | Career Field Pathway Program Application FY 2016 - 2020 | E1         | Kent Core Requirements               |            | Post:<br>Yr1/Se1   |                |
|   | Click Import Courses            | Career Field Pathway Program Application FY 2016 - 2020 | E1         | Kent Core Requirements               |            | Post:<br>Yr1/Se2   |                |
| Ц | when you are                    | Career Field Pathway Program Application FY 2016 - 2020 | E1         | MATH 11010 Algebra for<br>Calculus   |            | Post:<br>Yr1/Se2   |                |
|   | finished This will              | Career Field Pathway Program Application FY 2016 - 2020 | E1         | MATH 11022<br>Trigonometry           |            | Post:<br>Yr2/Se1   |                |
|   | import selected                 | Cancel                                                  | <u>F4</u>  | Math 40000 Apoletia                  |            | Dest               | Import Courses |
|   | courses into the Course         | s Tab.                                                  |            |                                      |            | (Fig               | ure 15)        |

□ <u>Repeat</u> with each section until all desired courses are imported.

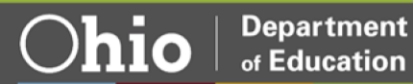

## Pathway Tab

A minimum of three semester credit hours of college credit opportunities aligned to the technical content of the secondary Career Field Pathway program of study must be identified.

Credit type may be awarded through College Credit Plus courses, Statewide Articulation CTAGS, or local Bilateral Articulation agreements.

| General Courses Pathway Labor Market Demand        | d Docs Assurances Status / Flags | Comments / Histo    | ry           |        |
|----------------------------------------------------|----------------------------------|---------------------|--------------|--------|
| Transfer Career Technical Credit                   |                                  |                     |              | e      |
| Add Course                                         |                                  |                     |              |        |
| COURSE NAME                                        | POST SECONDARY INSTITUTION       | CREDIT TYPE         | CREDIT HOURS | REMOVE |
| EIEC 1110 Continuum of Early Childhood Development | Bowling Green State University   | Bilateral           | 3            | ×      |
| EDTL 2300 Intro to Educational Technology          | Bowling Green State University   | College Credit Plus | 2            | ×      |
| CTEDU007 - Introduction to Education               | Statewide Articulation           | CTAG                | 3            |        |
|                                                    |                                  |                     |              |        |

(Figure 16)

NOTE: CTAG credit courses will automatically populate from the Courses Tab when aligned with a WebXam Assessment. Any CTAG credit not aligned to an end-of-course WebXam, College Credit Plus course, or Bilateral Articulation agreement will be added using the process below. CBI, FCS, and JTC are not required to complete the Pathway Tab.

- □ Click the <u>Add Course</u> button (*Figure 16*).
- Enter the College Credit <u>Course Name</u>. Use the college course catalog for course number and title.
- □ Enter the <u>Post-Secondary</u> <u>Institution</u> that will award the credit (*Figure 17*).

□ Using the <u>Credit Type</u> drop-down to select the type of credit to be awarded.

| Add Course to Tra          | ansfer C | areer Technic | cal Credit ( |
|----------------------------|----------|---------------|--------------|
| User Entered Course Name   |          |               |              |
| Post Secondary Institution |          |               |              |
| Credit Type                |          | Credit Hours  |              |
| Select types               | ~        | 1             | ~            |

(Figure 17)

Department

of Education

- □ Use the <u>Credit Hours</u> drop-down box to choose the number of semester credit hours to be awarded.
- □ Repeat with each section until all post-secondary credit options are entered.

## Labor Market Demand Tab

Labor Market Data is automatically populated with statewide in-demand and critical occupation data provided by the Ohio Department of Job and Family Services. Each pathway description is aligned to occupation codes generally used by the business and industry sectors associated with the selected career-field pathway of the application.

| General Courses Pathway Labor Market Demand                               | Docs Assurance | es Status / Flags | Comments  | / History                |                                                                                                    |
|---------------------------------------------------------------------------|----------------|-------------------|-----------|--------------------------|----------------------------------------------------------------------------------------------------|
| Pathway Description: E1 - Teaching Professions                            |                |                   |           |                          |                                                                                                    |
| Tan Jaka A                                                                |                |                   |           |                          | Quantiana                                                                                                    |
|                                                                           |                |                   |           |                          | Upload relevant documents under "Docs" tab.                                                                                                    |
| OCCUPATION                                                                | ONET CODE      | NO. OF POSTINGS   | IN-DEMAND | MEDIAN ANNUAL WAGE       | » Question 1                                                                                                    |
| Education Administrators, Preschool and Childcare Center/Program          | 11-9031.00     | 320               | Yes       | \$43190                  | What drove your district's decision to apply for or renew this program of study?                                                                                                    |
| Educational, Guidance, School, and Vocational Counselors                  | 21-1012.00     | 1220              | Yes       | \$53680                  |                                                                                                    |
| Elementary School Teachers, Except Special Education                      | 25-2021.00     | 893               | Yes       | \$64470                  |                                                                                                    |
| Kindergarten Teachers, Except Special Education                           | 25-2012.00     | 72                | Yes       | \$57460                  |                                                                                                    |
| Preschool Teachers, Except Special Education                              | 25-2011.00     | 3504              | Yes       | \$27170                  |                                                                                                    |
| Self-Enrichment Education Teachers                                        | 25-3021.00     | 176               | Yes       | \$32530                  | Would are the agrees and posterior and posterior and posterior and the state of the state of the state o |
| Special Education Teachers, All Other                                     | 25-2059.00     | 19                | Yes       | \$38410                  | pathway to follow?                                                                                                    |
| Special Education Teachers, Kindergarten and Elementary School            | 25-2052.00     | 246               | Yes       | \$56670                  |                                                                                                    |
| Special Education Teachers, Preschool                                     | 25-2051.00     | 5                 | Yes       | \$58950                  |                                                                                                    |
| Teacher Assistants                                                        | 25-9041.00     | 1018              | Yes       | Unavailable <sup>3</sup> |                                                                                                    |
|                                                                           |                |                   |           |                          | © Question 3)<br>Programs of Study must alian with labor market pands, how does this program of study.                                                                                                    |
| Other Occupation(s) 🕄                                                     |                |                   |           |                          | <ul> <li>align to the needs of your local labor market? What current or projected opportunities exis</li> <li>in these rareer nathways for students graduation from this nathway?</li> </ul>                                                                                                    |
| OCCUPATION                                                                | ONET CODE      | NO. OF POSTINGS   | IN-DEMAND | MEDIAN ANNUAL WAGE       | in these career pathways for students graduating norm time pathway i                                                                                                    |
| Adapted Physical Education Specialists                                    | 25-2059.01     | 4                 | No        | \$38410                  | -                                                                                                    |
| Adult Basic and Secondary Education and Literacy Teachers and Instructors | 25-3011.00     | 47                | No        | \$48710                  | Rev Save Answers                                                                                                    |
| Agricultural Sciences Teachers, Postsecondary                             | 25-1041.00     | 35                | No        | \$95770                  |                                                                                                    |
| Anthropology and Archeology Teachers, Postsecondary                       | 25-1061.00     | 16                | No        | \$86450                  |                                                                                                    |
| Architecture Teachers, Postsecondary                                      | 25-1031.00     | 62                | No        | \$82630                  |                                                                                                    |
| Archivists                                                                | 25-4011.00     | 32                | No        | \$49380                  |                                                                                                    |
| Area, Ethnic, and Cultural Studies Teachers, Postsecondary                | 25-1062.00     | 45                | No        | \$72430                  |                                                                                                    |
| Art, Drama, and Music Teachers, Postsecondary                             | 25-1121.00     | 258               | No        | \$70370                  |                                                                                                    |
| Atmospheric, Earth, Marine, and Space Sciences Teachers, Postsecondary    | 25-1051.00     | 19                | No        | \$87410                  |                                                                                                    |
| Audio-Visual and Multimedia Collections Specialists                       | 25-9011.00     | 1                 | No        | Unavailable <sup>a</sup> |                                                                                                    |

(Figure 18)

If the pathway selected does not display more than one occupation code in the Top Jobs data. Provider applicants must answer the following questions and provide local demand evidence to support the career field pathway application in the <u>Docs</u> tab.

- 1. What drove your district's decision to apply for or renew this program of study?
- 2. What are the career and postsecondary opportunities for students who graduate from this pathway to follow?
- 3. Programs of Study must align with labor market needs. How does this program of study align with the needs of your local labor market? What current or projected opportunities exist in these career pathways for students graduating from this pathway?

When complete, select <u>Save Answers</u>. Upload all relevant support documents related to the labor market demand questions under the <u>Docs</u> tab.

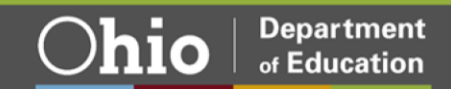

| Docs Tab                                           |                             |                                     |                            |
|----------------------------------------------------|-----------------------------|-------------------------------------|----------------------------|
| General Courses Pathway Labor Market De            | mand Docs Assurances        | Status / Flags Comments / History   |                            |
| Uploaded Document Type                             | Documents On File           |                                     |                            |
| *Following required documents are not uploaded.    | ▲ Upload Document(s) ▲ Imp  | ort Document(s) From Other Programs | X Delete Document(s)       |
| Career and postsecondary opportunities for pathway | SHOW 5 VENTRIES             |                                     | FILTER ON DOCUMENTS        |
| Labor market demand evidence for pathway           | NAME                        | ↑↓ TYPE                             |                            |
|                                                    |                             |                                     | No data available in table |
|                                                    | Showing 0 to 0 of 0 entries |                                     |                            |
|                                                    |                             |                                     | (Figure 19)                |

Programs of Study that do not meet the statewide criteria for "In-demand Occupation" will be required to ensure the program of study meets the requirements of the Perkins V legislation. Recipients will need to display local or regional demand to be permitted to use Perkins funds for these specific pathways. Applications will include answers to narrative questions and must show they meet four of six elements of evidence.

Narrative Questions

- 1. What drove your decision to apply for or renew this program of study?
- 2. What career pathway would you expect students to follow who graduate from this pathway?
- 3. Programs of study must be tied to labor market demand. How does this program of study align with local labor market needs?

Elements of Evidence

- 1. 25 percent of students are participating in work-based learning experiences.
- 2. 50 percent of students are placed in industry-relevant jobs or programs within six months after graduation.
- 3. 70 percent of students attaining 12 points of industry-recognized credentials in the relevant career field.
- 4. Documented job openings in the local area (county and surrounding counties) indicating openings for at least 85 percent of students in the average program cohort.
- 5. More than 90 percent post-program placement (not limited to industry relevance).
- 6. At least two letters from industry partners indicating future intent to hire students from the pathway.

Insufficient evidence does not automatically disqualify a program from state approval for supplemental career-technical state funding. However, the program will be ineligible for use of Perkins V Federal funding by the local recipients.

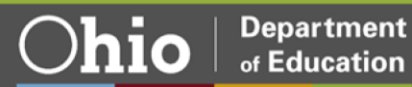

- □ To add a document, select the <u>Upload</u> <u>Document</u> (*Figure 19*).
- □ Click on the <u>Document Type</u> drop-down and select the question the evidence is regarding (*Figure 20*).
- □ Drag and drop the file from the desktop or click the screen to browse files.
- Repeat this process until a minimum of four elements of evidence are uploaded in the Docs Tab. (Figure 21)

|    | cument Type                                                                                                    |
|----|----------------------------------------------------------------------------------------------------|
|    | Decision to renew program supporting docs                                                                                                    |
| or | ag and Drop ④                                                                                                    |
|    | Drop files here to upload or click here to browse for files                                                                                                |
|    | Under Document Type drop down list, select the document type you would like to have th document(s) listed under                                            |
|    | You may select more than one document at a time.<br>Drag file from file window to the Drag and Drop window to upload files.<br>Maximum file size is 10 MB. |

(Figure 20)

| Please indicate<br>Yes or No | Evidence to Submit                                                                                                    |  |  |
|------------------------------|----------------------------------------------------------------------------------------------------|--|--|
|                              | 25% of students in the pathway are participating in Work-Based Learning experiences.                                                                                 |  |  |
|                              | 50% of students are placed in industry-relevant jobs or programs within 6 months after graduation.                                                                   |  |  |
|                              | 70% of students are attaining 12 points of industry-recognized credentials in the relevant career field.                                                             |  |  |
|                              | Documented job openings in local area (county and surrounding counties) indicating openings for at least 85% of students in expected or real average program cohort. |  |  |
|                              | More than 90% post program placement (not limited to industry-relevance).                                                                                            |  |  |
|                              | At least 2 letters from industry partners indicating future intent to hire students from the pathway.                                                                |  |  |
|                              | Has the School Submitted Evidence for at least four (4) of the six (6) criteria?                                                                                     |  |  |

(Figure 21)

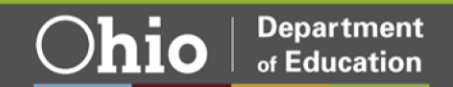

|                                                                                                    | ses Pathway Labor Market Demand Docs Assurances Status / Flags Comments / History                                                                                                    |
|----------------------------------------------------------------------------------------------------|----------------------------------------------------------------------------------------------------|
| ssurances                                                                                                    |                                                                                                    |
|                                                                                                    | Ohio Department of Education Assurances                                                                                                    |
| oproval of new C                                                                                                    | areer-Technical Education pathway program applications or applications for renewal of existing pathway programs is contingent upon complying with the following assurances and that evidence of compliance is maintained on file.                                                                                                    |
| Demand for<br>a. The program<br>b. Availability o                                                                                                    | career-technical education programs by industries in the state and valiability of the program within the career-technical planning district. ORC Sec. 3317.161 (C) (1) (a), ORC Sec. 3317.161 (C) (1) (i)<br>a signed with state, regional, and local economic grant priorities and demands for employment wile preparing students for careers that generate a sustaining mage. OAC 3301-4130 (1) (1), OAC 3301-4130 (1) (1), OAC 3301-4130 (1), OAC 3301-41300 (1), OAC 3301-4130 (1),   |
| Quality of P<br>a. District supp                                                                                                    | rogram. DRC: Sec. 3317.161() (1) (b)                                                                                                    |
| 3 Potential fo                                                                                                    | r student enrolled in the program to receive the training that will qualify the student for industry credentials, postsecondary education or both. ORC Sec. 3317.161 (C) (1) (c)                                                                                                    |
| a. Comples with<br>b. Address the<br>c. Reinforce Of<br>d. Provide mult<br>applicable. QA                                                                                                    | guesses from once traits agained as appropriate legitiman guesses (notable, and intraction (UL) (2)<br>agained as a specific as a specific as a    |
| e. Technical an<br>f. Career-techn<br>learning, faciliti<br>g. Coursework<br>h. The program<br>i. Ensures stud                                                                                                    | a sademic covies offerings mut to estigated in an ONo State Deartment of Education approved program of shully hat metes table approved program in the provide and approved program in a ONO State Deartment of Education approved program in a ONO State Deartment of Education approve program in a Deartment of Education approved program in a Dea     |
| Admission<br>a. Meet all state                                                                                                    | requirements of lead district. ORC Sec.3317.161 (C) (1) (d)<br>and federal requirements with regard to access, non-distrimination and meeting of performance expectations for special populations, including preparation for careers in industry sectors requiring technical expertise; OAC 3301-61-63 (D) (8)                                                                                                    |
|                                                                                                    | Ohio Department of Higher Education Assurances                                                                                                    |
| proval of new, o                                                                                                    | v updates to, Career-Technical Education courses that enable students to transfer agreed upon technical courses to state institutions of higher education is contingent upon complying with the following assurances and that evidence of compliance is maintained on file.                                                                                                    |
| An institutio                                                                                                    | n will first complete the process of submitting new Career-Technical Education pathway program applications or applications for renewal of existing pathway programs according to the assurances established herein by the Ohio Department of Education.<br>n submitting Career-Technical Education courses that enable students to transfer agreed upon technical courses to state institutions of higher education shall:                                                                                                    |
| By April 15, 200<br>technical cours<br>criteria, policies                                                                                                    | 7, the Oho board of regents, in consultation with the department of education, public adult and secondary career-technical education institutions, and state institutions of higher education, shall establish criteria, policies, and procedures that enable students to transfer agreed upo<br>es completed through an adult career-technical education institution, a public secondary career technical education of higher education of higher education without unnecessary duplication or institutional barriers. The courses to which the<br>, and procedures shall build upon the articulation agreement and transfer inflative course equivalency system required hypochroma state institution of higher education upon the articulation agreement and transfer inflative course equivalency system required hypochroma shall build upon the articulation agreement and transfer inflative course equivalency system required hypochroma shall build upon the articulation agreement and transfer inflative course equivalency system required hypochroma to the secondary career pathway and adult career-technical education system and regionally accredited state institutions of higher education. Where applicable<br>procedures shall build upon the articulation agreement and transfer inflative course equivalency system required hypochroma to the secondary career technical education agreement.                                                                                                    |
| the policies and<br>b. Affirm that th<br>c. Utilize guida                                                                                                    | tubon will work with the Ohio Department of Higher Education to submit and maintain evidence of current program accreditation or charter, and instructor certification or licensure, when such documentation is required as part of the submission and review process to ensure that participating institutions align to the statewide learning outcomes in Career Technical Assurance<br>TAG6) and the equivalent enough the faithful statewide institutions align to the statewide learning outcomes in Career Technical Assurance<br>tassible documents are marked as with Objects with the restlation that are teaching the same courses for which institutional approval might be granted.                                                                                                    |
| the policies and<br>b. Affirm that th<br>c. Utilize guida<br>i. The inst<br>Guides (C<br>d. Share any a                                                                                                    |                                                                                                    |
| the policies and<br>b. Affirm that th<br>c. Utilize guida<br>i. The inst<br>Guides (C<br>d. Share any a<br>An institutio<br>a. The goal of s<br>b. The creation                                                                   | n submitting Career-Technical Education courses that enable students to transfer agreed upon technical courses to state institutions of higher education acknowledges that:<br>taxinuity and transfer is to state a common set of taxinuity languages and taxinuity and taxinuity and taxinu   |
| the policies and<br>b. Affirm that th<br>c. Usitze guida<br>L. The inst<br>Guides (C<br>d. Share any a<br>C<br>An institutio<br>a. The goal of 5<br>b. The creation<br>c. Approval of<br>L. At the o<br>H. The stu<br>H. The stu  | In submitting Career-Technical Education courses that enable students to transfer agreed upon technical courses to that institutions of higher education acknowledges that:<br>takewide articulation and starting, based a common set of starting outcomes to that students can move seemiestly through the secondary tystem.<br>The summation of exacting, can be chosen advances (CMRA) Career Technical Accuracy to the submatrix of each or transfer to the summation of each or transfer to the summation of each or transfer to the summation of each or transfer to the summation of each or transfer to the summation of each or transfer to the summation of each or transfer to the summation of each or transfer to the summation of each or transfer to the summation of each or transfer to the summation of each or technical courses of the summation of each or technical courses of the summation of the summation of each or technical courses of the summation of each or technical courses of the summation of each or technical courses of the summation of the summation of the summation of the summation of the summation of the summation of the summation of the summation of the summation of the summation of technical courses of the summation of the summation of the summation of the summation of technical courses of the summation of the summation of technical courses of the summation of technical courses of the summation of technical courses of technical courses |
| the policies and<br>b. Affirm that th<br>c. Utile guida<br>I. The inta<br>Guides (C<br>d. Share any a<br>C<br>An institution<br>b. The creation<br>c. Approval of<br>II. At the or<br>II. The stu<br>III. The stu<br>III. The stu | In submitting Career-Technical Education courses that enable students to transfer agreed upon technical courses to state institution of higher education acknowledges that:<br>table advisorial state in the state in the state in the student is the state and the state in the state interview and the state in the state interview and the state interview and the state inte   |

New applications or renewals of existing secondary career-technical education pathway programs are facilitated through the Career-Technical Education-26 application process. Approval is contingent upon complying with the Ohio Career-Technical Program of Study <u>Assurances</u> (*Figure 22*), which addresses a variety of quality elements that are derived and aligned to Ohio Revised Code, Ohio Administrative Code, Perkins IV/V and are State Board of Education approved.

To accept the terms and conditions of the Assurances:

## Superintendent for the school creating the CTE-26

The school superintendent must <u>check the box marked Superintendent</u> (*Figure 22*), After the "<u>I Agree</u>" button is selected, a green checkmark and the word "agreed" are listed (*Figure 23*). (*Figure 23*)

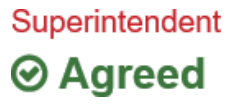

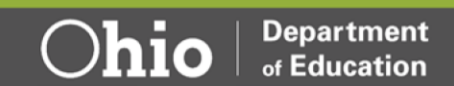

#### **CTPD Lead Superintendent**

The CTPD Lead Superintendent has the choice to agree. If the CTPD Lead does not agree with the assurances on this page, the creating district has the right to appeal the decision to the Ohio Department of Education. Once the Agreed button is selected, there will be a green checkmark and the word "agreed" listed on this page (*Figure 24*).

CTPD Lead

⊘ Agreed

(Figure 24)

NOTE: To agree to the assurances, you must have the appropriate Ohio Education Directory System (OEDS) role of Superintendent, Superintendent Designee, CTPD Superintendent, or CTPD Superintendent Designee. Should the button not be highlighted with the ability to click, review the IRN associated with the action to be completed.

## Status/Flags Tab

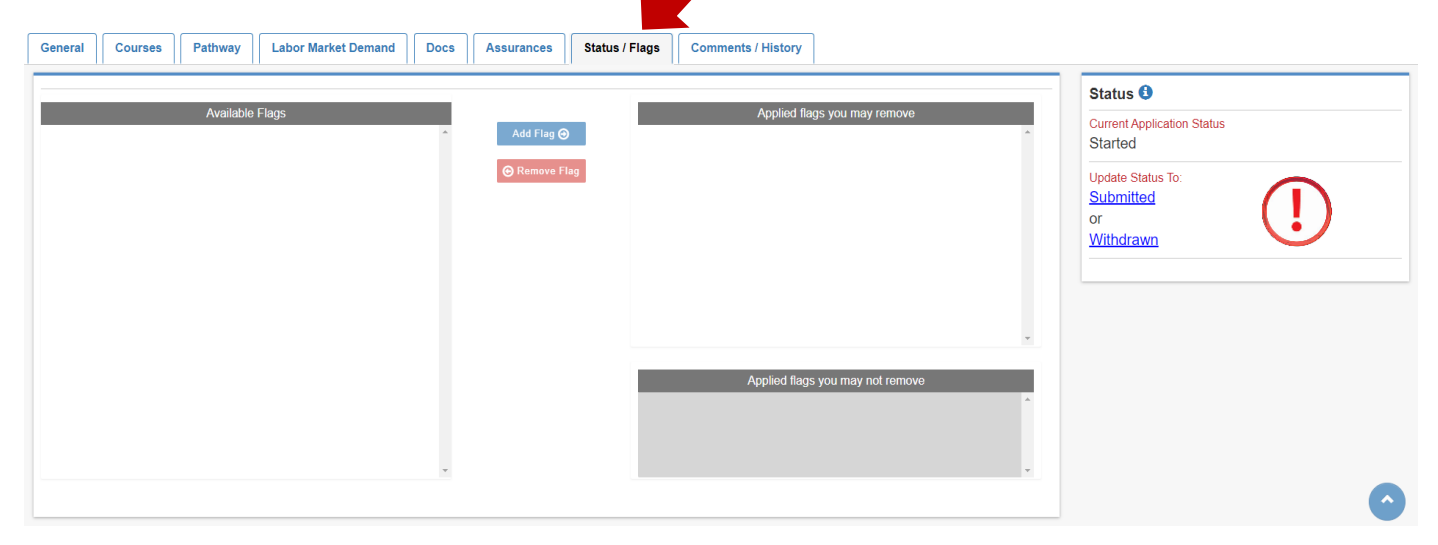

(Figure 25)

To change the status of the application, selections will be available under <u>Update Status To</u> (*Figure 25*). If the action is not highlighted in blue, you do not have the ability to choose that status (check OEDS login role). All statuses definitions are included in <u>Appendix III</u>.

Each OEDS role has a specific set of statuses available to that role and are dependent on the relationship with the organization creating the CTE-26 application. This information can be found in <u>Appendix II</u>.

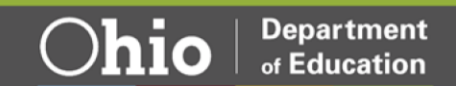

|                               |   | emand Docs Assurances | Status / Flags Comments / History |                                                    |                |
|-------------------------------|---|-----------------------|-----------------------------------|----------------------------------------------------|----------------|
| Comments Summary              |   |                       | 6 Comment                         |                                                    |                |
| Add New Subject  Last Updated | U | Last Updated By       | Note: Comments an entered.        | e for information only. Recipients are not notifie | d when a comme |
|                               |   |                       | Subject<br>Message                |                                                    |                |
|                               |   |                       |                                   |                                                    |                |
|                               |   |                       |                                   |                                                    |                |
|                               |   |                       |                                   |                                                    |                |
|                               |   |                       |                                   |                                                    |                |
|                               |   |                       |                                   |                                                    |                |
|                               |   |                       |                                   |                                                    | (2)            |
|                               |   |                       |                                   |                                                    |                |
|                               |   |                       |                                   |                                                    | e              |
|                               |   |                       | Application History               |                                                    | e              |
|                               |   |                       | Application History               | Created By                                         | Status         |

The <u>Comments/History</u> tab is used to share information as part of the CTE-26 application. If an application is sent back for revision (normally from Tech Prep or Ohio Department of Education Program Specialists), explanations of needed changes will be listed here. Any issues or concerns should be listed here as documentation during the CTE-26 application process.

How to create a comment.

- □ Click on <u>Add New</u> Subject (*Figure 26*).
- □ A <u>Dialog</u> box will open (*Figure 27*).
- □ Click in the <u>Subject</u> text box and create a title for the comment.
- □ Click in the <u>Comment</u> text box and type the comment.
- □ Click the green <u>Add</u> button to save the comment.

| Choose Comment Visibility |   |
|---------------------------|---|
| Private                   | ~ |
| Subject                   |   |
| Subject Title Goes Here   |   |
| Comment                   |   |
| Message                   |   |
|                           |   |
|                           |   |
| 2000 characters left      |   |
|                           |   |

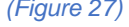

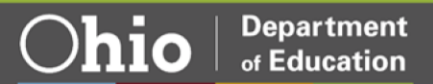

How to Reply to comment.

- Click on the blue <u>Reply</u> button on the lower right corner of the Comment / History tab (*Figure 26*)
- □ A <u>Dialog</u> box will open (*Figure 28*).
- The <u>Subject</u> will be auto-populated with the subject that is being responded to.
- □ Click in the <u>Comment</u> text box and type the comment.
- □ Click the green <u>Add</u> button to save the comment.

| dd Comments               | د   |
|---------------------------|-----|
| Add Comments Summary      |     |
| Choose Comment Visibility |     |
| Private                   | ~   |
| Subject                   |     |
| Subject Title Goes Here   |     |
| Comment                   |     |
| Message                   |     |
|                           |     |
|                           |     |
| 2000 characters left      |     |
| F                         |     |
|                           |     |
| Cancel                    | Ado |

(Figure 28)

Department

of Education

# Industry Credential Senior Only Application

| Module: Provider             |                                                                                       |                     |                |
|------------------------------|---------------------------------------------------------------------------------------|---------------------|----------------|
| Program Selected: Indus      | rry Credential Only Program Application 🔹                                             |                     |                |
|                              | 050914 - Columbiana County Period: ICO FY 2021 - 2025 Type: First Year Applications S | Status: Started     | Back to Search |
| General Senior Credenti      | als Assurances Status / Flags Comments / History                                      |                     |                |
| Saved Credentials            |                                                                                       |                     |                |
| Add Credentials/Credit Hours |                                                                                       |                     |                |
| EMIS CODE                    | DESCRIPTION                                                                           | INSTRUCTIONAL HOURS | REMOVE         |

(Figure 29)

The Industry Credential Only (ICO) application should only be selected for districts implementing <u>Senior Only Credential Programs</u>.

Please review the approved <u>Industry-Recognized Credentials</u> list on the Ohio Department of Education webpage to ensure you are selecting the most current approved credentials.

- 1. Click the <u>Add</u> <u>Credentials/Credit Hours</u> button (*Figure 29*).
- 2. <u>Select</u> the credential to be added to the application from the drop-down menu.
- 3. Add the <u>Instructional Hours</u> associated with this credential (*Figure 30*).

| dd Credentials/Credit Hours 3 |           |
|-------------------------------|-----------|
| Select                        |           |
| AutoCAD User                  | ~         |
| Instructional Hours           |           |
|                               |           |
|                               |           |
| Cancel                        | • Ad      |
|                               | (Fiaure 3 |

4. Click the A<u>dd</u> button.

NOTE: ICO programs must include a minimum of 12 credential points in a single career field pathway as designated by the Ohio Department of Education's published list.

NOTE: The EMIS code will be autopopulated. Verify the selected credential and subject code in the current <u>EMIS manual</u>.

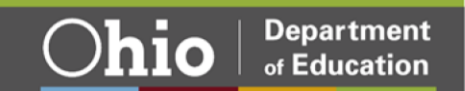

# Appendix I: Resource Links

- □ <u>CTE-26 Application Resources</u>
- □ FY22 Program and Assessment Matrix
- □ Career-Technical Assurance Guide (CTAG)
- Ohio Educational Directory System (OEDS) Search
- Ohio College Tech Prep Regional Center Points of Contact

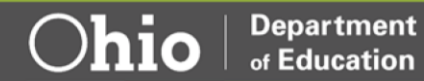

## Appendix II: CTE-26 OEDS Login Roles

Please select the appropriate role below when assigning roles based on the permission levels outlined.

Superintendent (Specific District)

Create / Edit / Submit and APPROVE and Application

Superintendent Designee (Specific District)

Create / Edit / Submit and APPROVE and Application

Supervisor, Career-Technical Education General (Specific District) • Create Application

Director, Career-Technical Education General (Specific District)

Create Application

Manager (Community School Only)

Create Application

Executive Director or Business Manager (Community School Only)

• Application is read-only. Sponsor: Approve, Disapprove, or Correction Needed

CTPD Superintendent (Specific Districts)

• Application is read-only. CTPD: Approve, No Action Taken, or Disapprove an Application

EMIS Coordinator (Specific Districts)

· Search and view applications.

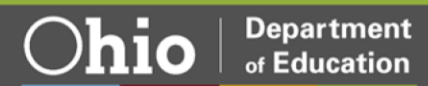

## Appendix III: CTE-26 Status Definitions

#### Started

The application has officially been created by the district that owns the program. During this phase, the application can be edited, added to, and seen by the Tech Prep regional center representatives.

#### **Correction Needed**

This status shows when Tech Prep, District, CTPD, or ODE has sent an application back to the creating district for edits or adjustments. Once corrections are made, the next status available will be Resubmitted.

#### **Tech Prep Approved**

The Tech Prep regional center staff has evaluated the application and moved it to the next step of the approval process. The next step after Tech Prep approval is District approval.

#### **District Approved**

The district has approved the application. The next step after District Approved is CTPD Approved.

#### **CTPD** Approved

The supervising CTPD has approved the application, moving it through to ODE approval. No more action is needed by the district on the application unless required by ODE as it is evaluated prior to final approvals.

#### **ODE Approved**

The application is officially approved by ODE and is complete for the outlined application years for the program in the application.

#### Appealed

Creating district has appealed a CTE-26 Denial or No Action Status Then ODE will create a document to link to for a complete status list.

#### Approved

The application is officially approved by ODE and is complete for the outlined application years for the designated pathway.

#### **CTPD** Disapproved

The supervising CTPD has disapproved the application, and does not wish it to move forward for ODE approval. The creating district has the right to appeal to this status. The rational from the CTPD must be provided in the history/comments section.

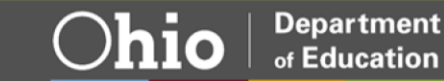

#### **Community Sponsor Approved**

The Community School Sponsor has approved the application. Application now moves to the CTPD lead for review and approval.

#### **Community Sponsor Disapproved**

The Community School Sponsors has sent the Program of Study back to the District for Correction Needed.

#### **No Action Taken**

This status will be used should a CTPD not want to approve, nor disapprove, a program application. Rationale from the CTPD must be provided for this status selection. The creating district has the right to appeal this status.

#### **Pending Community Sponsor Approval**

This status indicates the need for a Community School Sponsor approval. Community school sponsor roles include Business Manager and Executive Director.

#### Resubmitted

After an application has been returned for corrections, Resubmitted is the next available action to be taken to begin processing approvals again.

#### Submitted

The district that created the application has submitted the application for the first phase of approvals. The next step after Submitted is Tech Prep Approved. Once the application has been submitted, it cannot be edited unless it is sent back for corrections. Should you have questions regarding this step, contact your regional Tech Prep representative. If you are unsure of your representative, follow this link http://education.ohio.gov/Topics/Career-Tech/College-Tech-Prep/Regional- Center-Points-of-Content.

#### Terminated

This status indicates a final action by the Ohio Department of Education.

#### Withdrawn

The district who created the application has withdrawn the application from consideration.

NOTE: Once an application is tied to a building IRN and a specific pathway code has been withdrawn, a new application cannot be created with the same IRN and pathway code.

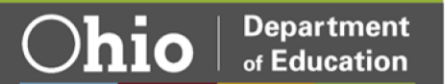

## Appendix IV: Application Workflow

## **Standard Approved Application**

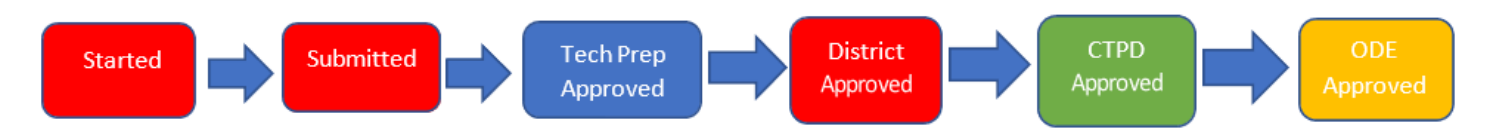

# **Correction Needed (from Tech Prep) Application**

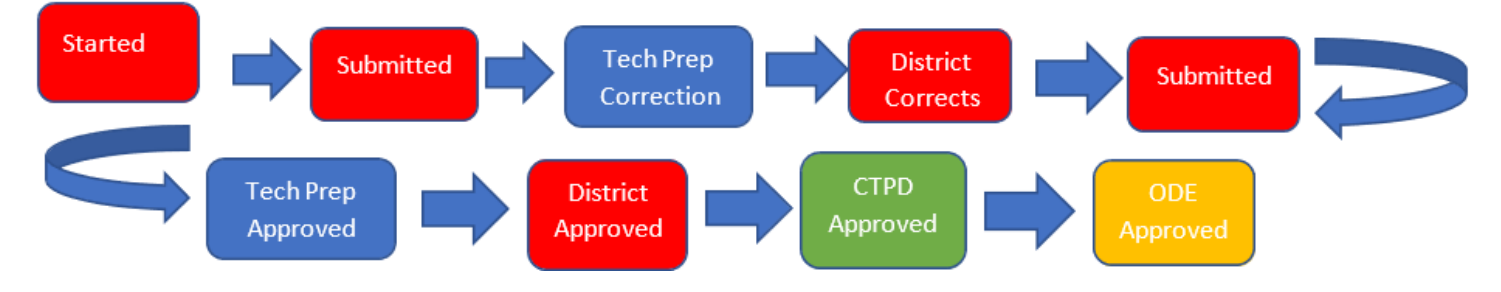

# **Correction Needed (from ODE) Application**

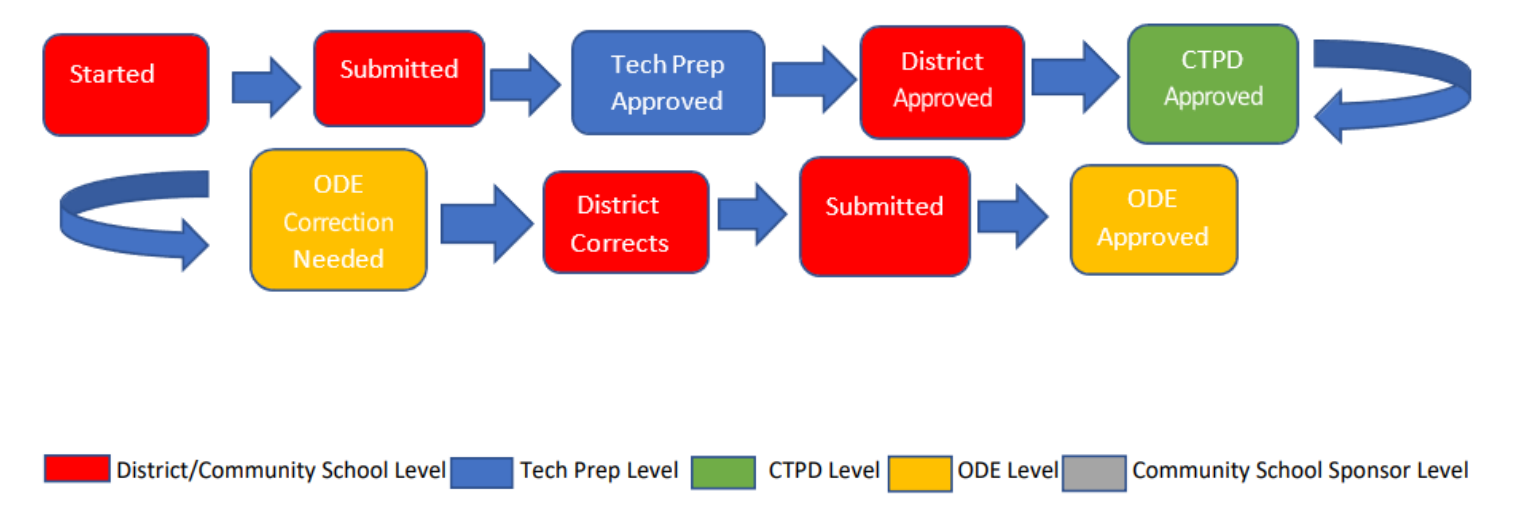

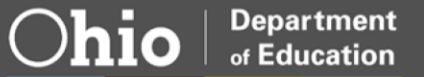

## **Community School Approved Standard Application**

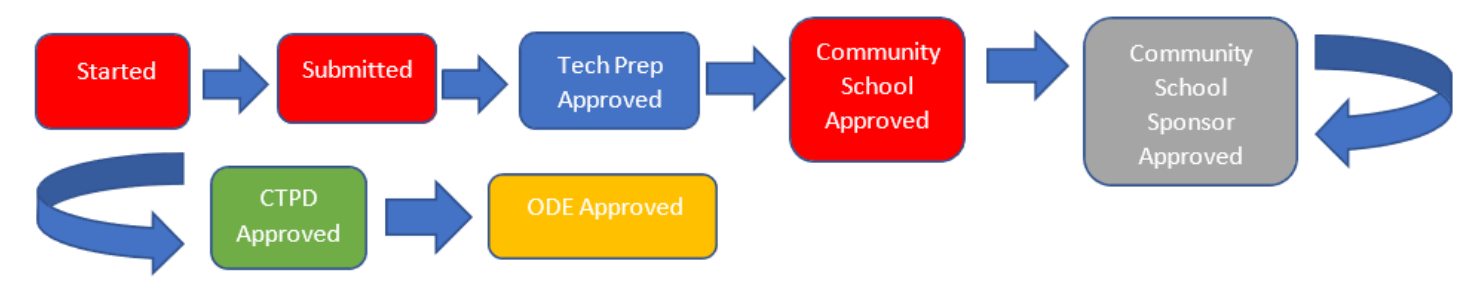

## **Correction Needed (from Tech Prep) Community School Application**

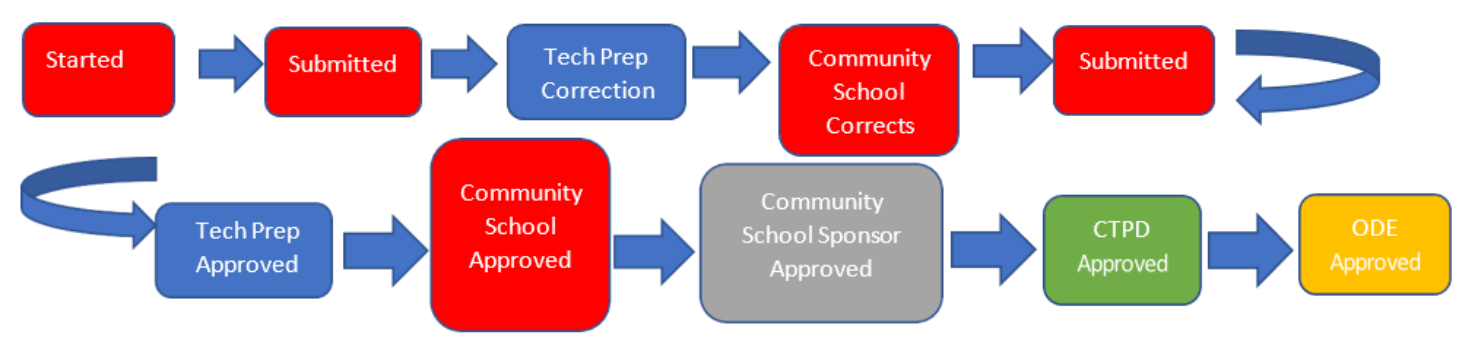

## **Correction Needed (from ODE) Community School Application**

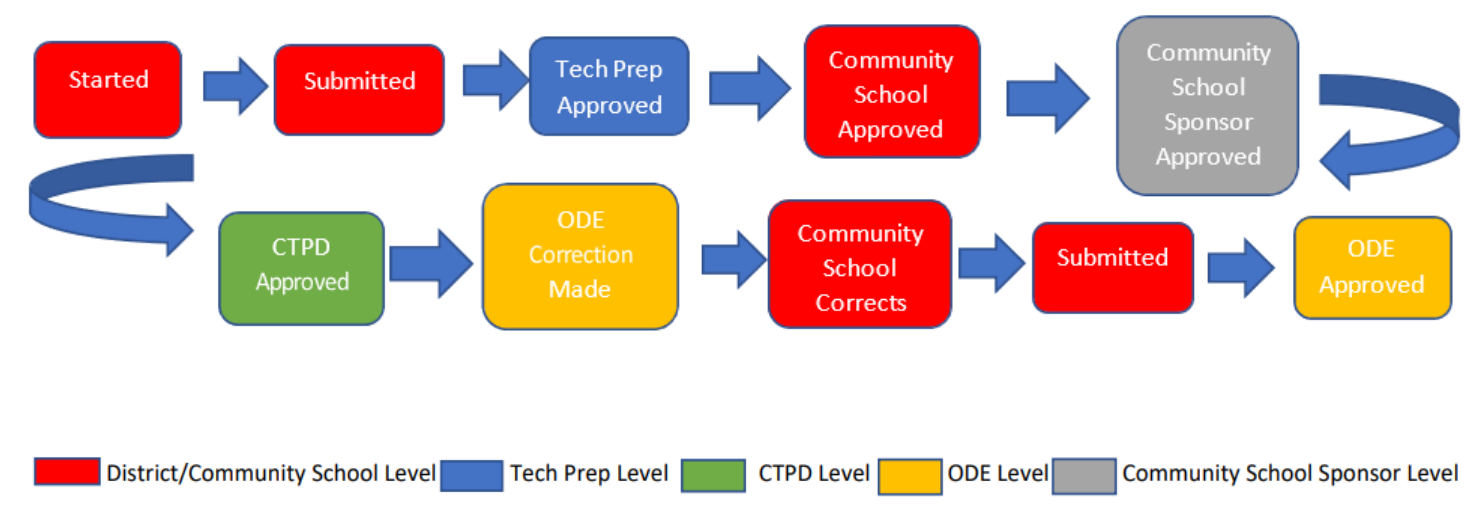

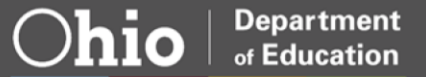

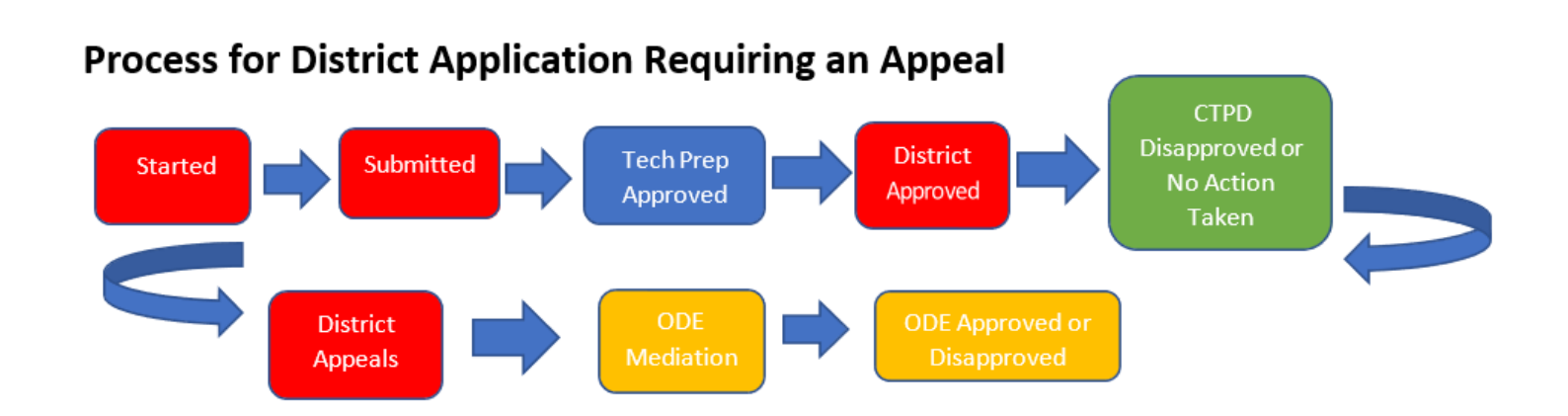

## **Process for Community School Application Requiring an Appeal**

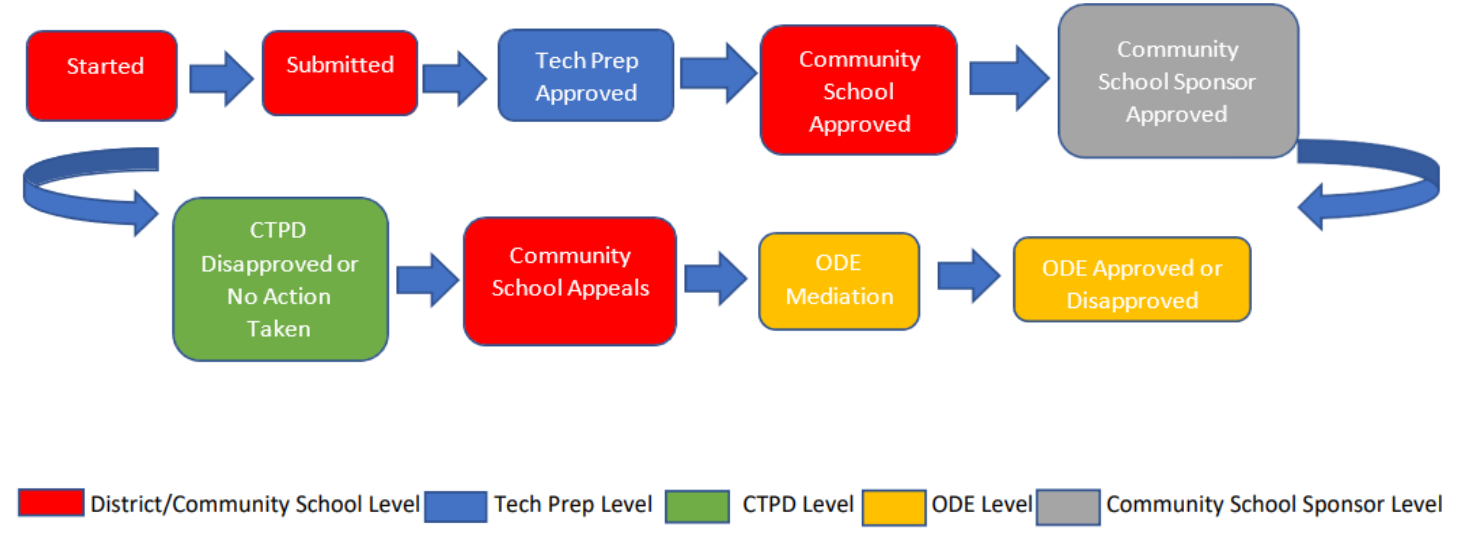

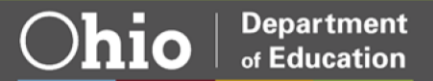